## Guía para el Reporte de Destino del Gasto e Informe Definitivo

Para comenzar reportar el Destino del Gasto en **Informe Definitivo**, una vez que ingreses con tu cuenta, debes verificar que el año 2018 se encuentre seleccionado antes de dar clic en el mapa del RFT.

| SHCP<br>BECRETARIA DE MACIENDA<br>VCREDITO PUBLICO | Portal de Aplicaciones de la SHCP<br>- Menú Príncipal                                      | caphidm |
|----------------------------------------------------|--------------------------------------------------------------------------------------------|---------|
| Año Actual<br>de Operación: <b>2019</b>            | Aplicaciones para el año <mark>2018</mark>                                                 |         |
| Año Siguiente: 2020<br>Otros Años 2018 V           | SECUIMIENTO Y CONTROL PRESUPUESTARIO                                                       |         |
| SECRE                                              | TARÍA DE HACIENDA Y CRÉDITO PÚBLICO - DERECHOS RESERVADOS © 2019 - POLÍTICAS DE PRIVACIDAD |         |

Dentro del sistema, es muy importante que te cerciores de que ingresas al Informe Definitivo, para ello puedes consultar la leyenda que se encuentra en la parte superior de la pantalla.

|                             | MST Seguimie | nto de los Recursos Federales T<br>Ciclo: 2018 - Periodo: ENE-DIC (Info | ransferidos<br>orme Definitivo) |                                 |                                                                       | 🛔 caphidm |
|-----------------------------|--------------|-------------------------------------------------------------------------|---------------------------------|---------------------------------|-----------------------------------------------------------------------|-----------|
| Bienvenido Panel de control |              |                                                                         |                                 |                                 |                                                                       | 🍪 Inicio  |
| 2 Ejercicio y Destino       |              |                                                                         |                                 | 🖒 Resultados                    |                                                                       |           |
| Ejercicio del ga            | isto         | Destino del Gasto                                                       |                                 | Indicadores                     | Evaluaciones                                                          |           |
| %                           |              | %                                                                       | 0                               | %                               | %                                                                     |           |
| del recurso pagado          |              | de proyectos validados                                                  |                                 | con avance en el logro de metas | El reporte de este módulo se deberá realizar en el S<br>Formato Único | istema de |
| Ver más 🔿                   |              | Ver más 🕤                                                               |                                 | Ver más 🛇                       | Ver más 🥑                                                             |           |
|                             |              |                                                                         |                                 |                                 |                                                                       |           |
|                             |              |                                                                         |                                 |                                 |                                                                       |           |

Una vez que **hayas verificado que te encuentras en el ciclo correcto,** da clic en el botón "Ver más", en el módulo Destino del Gasto, lo que desplegará una pantalla con las siguientes opciones para Captura:

| Bienvenido Panel de control |             |                               |     |                                 | @ Inici                                                                         |
|-----------------------------|-------------|-------------------------------|-----|---------------------------------|---------------------------------------------------------------------------------|
| C Ejercicio y Destino       |             |                               |     | 🖒 Resultados                    |                                                                                 |
| Ejercicio d                 | el gasto    | Destino del Gasto             |     | Indicadores                     | Evaluaciones                                                                    |
| %                           |             | %                             | 0   | %                               | %                                                                               |
| del recurso pagado          |             | de proyectos validados        |     | con avance en el logro de metas | El reporte de este módulo se deberá realizar en el Sistema de<br>Exempto fueiro |
| Ver må                      | is <b>O</b> | Ver más 🕑                     |     | Ver más 🕗                       | Marmán                                                                          |
|                             |             |                               |     |                                 | ver mas 🗸                                                                       |
| Destino del gasto           |             | Cashus                        |     | Devición                        | Observations                                                                    |
| Reporte                     |             | Captura                       |     | Revision                        | Observaciones                                                                   |
| <b>e</b>                    |             | <b>Q</b>                      |     | ♥                               | ♥                                                                               |
| Extraccion de               | Información | Registro Nuevo Individual     |     |                                 | Ver Observaciones                                                               |
| Reporte P                   | royectos    | Registro Nuevo Masivo         |     |                                 |                                                                                 |
|                             |             | Registros de Avances Individu | Jal |                                 |                                                                                 |
|                             |             | Registros de Avances Masivo   | 6   |                                 |                                                                                 |
|                             |             | Registro Incompleto           |     |                                 |                                                                                 |
|                             |             | Registro de Contratos         |     |                                 |                                                                                 |

<u>Registro nuevo Individual:</u> esta función permite agregar proyectos nuevos al sistema. Es muy importante tener en cuenta que:

- Solo deben registrarse folios con ciclo de recurso 2018 y que no fueron agregados en el transcurso de dicho año; **evita duplicar la información.** 

- Los folios se generarán con referencia al ciclo 2018 y al trimestre 5, "1805".

- Los folios que se generen en Informe Definitivo, no pasarán al ciclo 2019.

<u>Registro de avances masivos:</u> al igual que la función anterior, permite agregar proyectos nuevos al sistema mediante la carga de un archivo. Es necesario tener en cuenta los puntos mencionados anteriormente.

<u>Registro de avances individual</u>: en esta función encontrarán todos los folios que deben de reportar para el Informe Definitivo, es muy importante tener en cuenta que:

- Deben reportar información definitiva para todos los folios que se encuentren en esta bandeja.

- Está conformada por el universo de proyectos en Ejecución o que Terminaron en 2018, de este modo, no verán folios generados en el ciclo 2019.

- Ya se encuentran pre-cargados todos los folios del FAIS.

| Registros de Avances Individuales |                         |                                                                                                    |               |                              |           |                                |                          |  |  |  |
|-----------------------------------|-------------------------|----------------------------------------------------------------------------------------------------|---------------|------------------------------|-----------|--------------------------------|--------------------------|--|--|--|
| Entidad Federativa                | Seleccione el estado    | * Tipo de recurso                                                                                                    | Seleccione el | Tipo de Recurso              | Ŧ         | Q Consultar                    |                          |  |  |  |
| Municipio                         | Seleccione el municipio | * Ciclo de recurso                                                                                                    | Seleccione el | Ciclo                        | v         | C Limplar                      |                          |  |  |  |
|                                   |                         | Ramo                                                                                                    | Seleccione el | Ramo                         | w         |                                |                          |  |  |  |
|                                   |                         | Programa Presupuestario                                                                                                    | Seleccione el | Programa Presupuestario      | Ŧ         |                                |                          |  |  |  |
| ₩ Ir al Inicio                    |                         |                                                                                                    |               |                              |           | <b>≵</b> (<br>Buscar:          | escargar consulta        |  |  |  |
|                                   |                         |                                                                                                    |               | -                            |           |                                |                          |  |  |  |
| Buscar                            | Folio<br>Buscar         | Nombre Buscar                                                                                                    |               | Buscar                       | Buscar    | Institución Ejecutora Buscar   | Acción                   |  |  |  |
| Proyecto de inversión             | COA17170100834808       | Equipamiento Otn registro de avances                                                                                                    |               | Otros Programas de Inversión | Seguridad | TESORERIA MUNICIPAL DE TORREON | ✔<br>Registrar<br>Avance |  |  |  |
| Proyecto de inversión             | JAL00170200904362       | Fortalecimiento De Las Capacidades De Evaluación En Controly C<br>Otoregistre de avances                                                                       | Confianza     | Otros proyectos de inversión | Seguridad | seguridad publica              |                          |  |  |  |
| Proyecto de inversión             | JAL17170200904367       | Fortalecimiento De Programas Prioritarios Locales De Las Institut<br>Seguridad Publica De Imparticion De Justicia                                              | ciones De     | Otros proyectos de inversión | Seguridad | seguridad publica              | Registrar<br>Avance      |  |  |  |
| Proyecto de inversión             | JAL17170200904368       | Fortalecimiento De Programas Prioritarios Locales De Las Institut<br>Seguridad Publica En La Imparticion De Justicia (Institucional)<br>Otoregistre de evences | ciones De     | Otros proyectos de inversión | Seguridad | SEGURIDAD PUBLICA              | Registrar<br>Avance      |  |  |  |
| Proyecto de inversión             | JAL00170200904369       | Red Nacional De Radio Comunicacion Otra registra de avances                                                                                                    |               | Otros proyectos de inversión | Seguridad | SEGURIDAD PUBLICA              | Registrar<br>Avance      |  |  |  |

Para comenzar, es necesario dar clic en "Registrar Avance". Es muy importante tener en cuenta que:

- El avance físico y financiero se guarda bajo la fila "ENE-DIC (Informe Definitivo)".

- Puedes visualizar la información ya capturada en 2019 para orientarte mejor.

- Si no existen cambios entre el 4to trimestre y el Informe Definitivo, simplemente debes capturar la misma información que la del último reporte de 2018.

| Auganon | Einan | cioro |  |
|---------|-------|-------|--|
| Avance  | rman  | ciero |  |

|                                                                              | ar Avance       |                            |                                               |                                              |                 |                                                  |                                                 |                 |
|------------------------------------------------------------------------------|-----------------|----------------------------|-----------------------------------------------|----------------------------------------------|-----------------|--------------------------------------------------|-------------------------------------------------|-----------------|
| Periodo                                                                      | 11 Recaudado    | ↓ <b>『</b> Comprometido    | 11 Devengado                                  | 11 Ejercido                                  | 11 Pagado       | Avance                                           | 11 Acción                                       | 11              |
| 2019 / ENE-MAR                                                               | \$11,950,200.00 | \$11,950,200.00            | \$11,950,200.00                               | \$11,950,200.00                              | \$11,950,200.00 | 100.00%                                          | 🖌 Confirmado                                    |                 |
| 2018 / OCT-DIC                                                               | \$11,950,200.00 | \$11,950,200.00            | \$11,950,200.00                               | \$11,950,200.00                              | \$11,950,200.00 | 100.00%                                          | ✓ Confirmado                                    | _               |
| 2018 / ENE-DIC (Informe Definitivo)                                          | \$11,950,200.00 | \$11,950,200.00            | \$11,950,200.00                               | \$11,950,200.00                              | \$11,950,200.00 | 100%                                             | / Editar                                        |                 |
|                                                                              |                 | Promedio del Porcentaje de | Avances Físicos 100.00 %                      |                                              |                 |                                                  |                                                 |                 |
| Juidad de Medida                                                             | Meta            | Promedio del Porcentaje de | Avances Físicos 100.00 %<br>Meta Modific      | ada                                          |                 |                                                  |                                                 |                 |
| Jnidad de Medida<br>Equipamiento                                             | Meta            | Promedio del Porcentaje de | Avances Físicos 100.00 %<br>Meta Modific      | ada                                          | 12              | OR                                               | Registrar Avance                                |                 |
| Unidad de Medida<br>Equipamiento                                             | Meta<br>1       | Promedio del Porcentaje de | Avances Físicos 100.00 %<br>Meta Modific      | ada                                          | æ               | OR                                               | Registrar Avance<br>Porcentaje Total de la Meta | 100.00 %        |
| Jnidad de Medida<br>Equipamiento<br>Periodo                                  | Meta<br>1       | Promedio del Porcentaje de | Avances Fisicos 100.00 %<br>Meta Modific<br>1 | ada<br>17 Porcentaje                         | a               | O R                                              | Registrar Avance<br>Porcentaje Total de la Meta | <b>100.00 %</b> |
| Unidad de Medida<br>Equipamiento<br>Período<br>2019 ENE-MAR                  | Meta<br>1       | Promedio del Porcentaje de | Avances Fisikos 100.00 %<br>Meta Modific<br>1 | ada<br>IF Porcentaje<br>100.00 %             | Ø               | Orin<br>II Acción<br>✔ Confirmado                | Registrar Avance<br>Porcentaje Total de la Meta | <b>100.00 %</b> |
| Unidad de Medida<br>Equipamiento<br>Período<br>2015 Dite MAR<br>2015 OCT-DIC | Meta<br>1       | Promedio del Porcentaje de | Avances Fisikos 100.00 %<br>Meta Modific<br>1 | ada<br>IF Porcentaje<br>100.00 %<br>100.00 % | a               | O R<br>II Acción<br>✓ Confirmado<br>✓ Confirmado | Registrar Avance<br>Porcentaje Total de la Meta | 100.00 %<br>[[  |

- Todos los contratos y fotografías que hayas vinculado al proyecto ya se encontrarán pre-cargadas con la finalidad de que no tengas que hacerlo nuevamente.

- Si los contratos o fotografías las subiste en 2019, **no debes de eliminarlas,** las ocuparás cuando reportes el segundo trimestre.

- Puedes cambiar tus fotografías, siempre y cuando esté abierto el periodo y sean relativas al ciclo 2018.

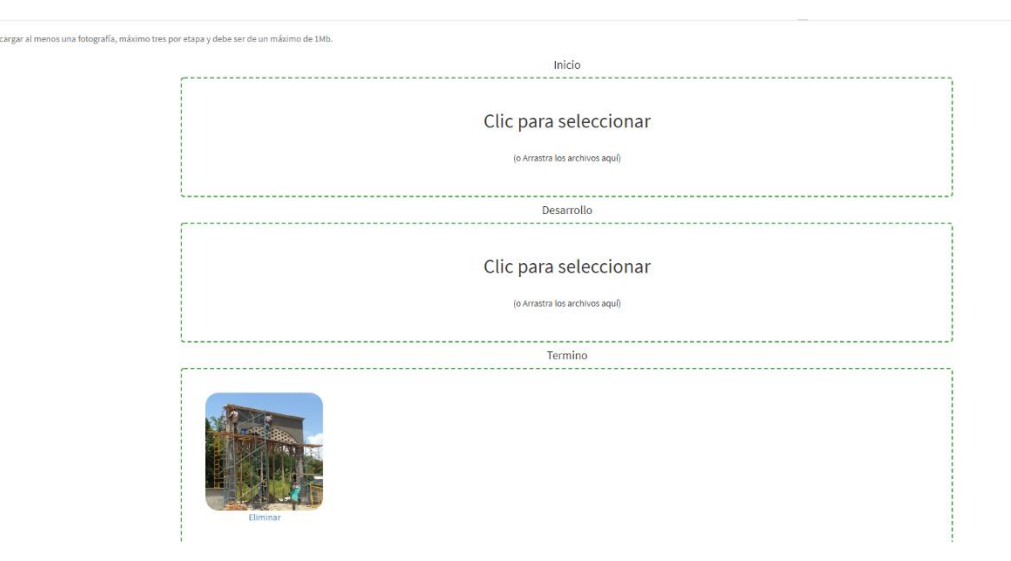

- Por último, no olvides solicitar la validación, suspensión o cancelación del proyecto, ya que de lo contrario no podrá ser validado por la entidad federativa y no formará parte de los informes enviados al Congreso de la Unión.

| SHCP<br>MEXANDER STREAM                                                                      | t <mark>o de los Pasursos Enderal</mark><br>La acción 'Solicitar Validación' | as Transfaridos<br>se realizó correctamente. | ×        | 🚔 caphidm                                           |
|----------------------------------------------------------------------------------------------|------------------------------------------------------------------------------|----------------------------------------------|----------|-----------------------------------------------------|
| Registros de Avances Individual de Proyectos Pro                                             | pò                                                                           |                                              | OAceptar | Inicio > Registros de Avances Individual de Proyect |
|                                                                                              |                                                                              |                                              |          |                                                     |
| •                                                                                            |                                                                              |                                              |          | <b>_</b>                                            |
| ;Se han registrado avances!<br>Haz completado satisfactoriamente el registro de los avances. |                                                                              |                                              |          |                                                     |
| CHH180401486845                                                                              |                                                                              |                                              |          |                                                     |
| X Cancelar                                                                                   |                                                                              |                                              |          |                                                     |
|                                                                                              |                                                                              |                                              |          | 📋 Solicita Cancelación                              |
|                                                                                              |                                                                              |                                              |          | 🚺 Solicita Suspensión                               |

- <u>Registro de avances masivos:</u> al igual que la función anterior, permite reportar el avance físico y financiero de los proyectos. Debes tomar en cuenta los mismos puntos que ya fueron explicados.

- <u>Registro incompleto:</u> aquí encontrarás precargados los proyectos de Ramo 23 que procedan de SEFIR 23 o aquellos folios que comenzaste a capturar pero no concluiste. **Recuerda que todo lo que se encuentre en esta bandeja será eliminado del sistema al cierre trimestral.** 

- <u>Ver observaciones</u>: en esta función encontrarás los proyectos a los que se emitieron observaciones. Es muy importante que las atiendas para que puedas solicitar la validación nuevamente.

Para conocer a más profundidad cada una de las funciones, puedes visitar <u>https://www.transparenciapresupuestaria.gob.mx/es/PTP/RFT</u>